## **HMC : Commandes en ligne**

Lilian VARRAZ

 $m{U}$ tilisation des commandes en ligne sur une HMC (Hardware Maintenance Console).

Il peut être intéressant, pour différentes raisons, de ne pas utiliser l'interface WEBSM mise à disposition sur la HMC. Pour cela, à travers l'outil WEBSM, vous avez la possibilité de valider deux modes de commandes à distance.

*Afin de mettre en place le mode* "remote command", *il vous faudra, à travers l'interface graphique* JAVA *de WEBSM, configurer cette fonction.* 

Cet article est basé sur l'utilisation d'un système "pSseries 630" avec une HMC au niveau V3R2.1.

### Validation des commandes à distance

Voici les différentes opérations à effectuer pour valider les modes "**rexec**" ou "**ssh**" d'un client AIX Standard:

- Activer (Enable) le protocole **SSH** sur la console HMC.
  - → Sur l'écran de Navigation, sélectionner "HMC Maintenance".
    - → Sur l'écran de Navigation, sélectionner "System Configuration".

- → Dans la zone "Contents" de l'écran "System Configuration", sélectionner "Enable/Disable Remote Command Execution".
- La fenêtre suivante apparaît :

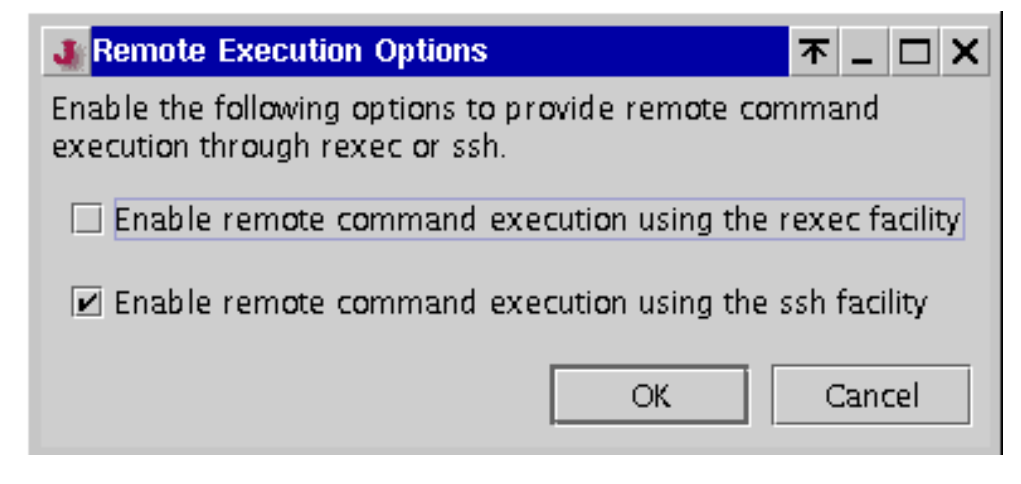

**Remarque :** Il est essentiel que la résolution de nom soit correcte.

### Méthode "rexec"

Sur la Machine Cliente AIX, dans la Home Directory de votre user :

→ créez un fichier ".netrc" possédant les droits "600" et les informations suivantes :

```
machine <hmc_hostname> login <hscroot> password <abc123>
```

Ce fichier vous autorisera à passer des commandes à partir d'un client éloigné, sous le compte utilisateur "**hscroot**".

### Méthode "Secure Shell" (SSH)

#### Installation du produit

• Vérifiez que tous les produits "SSH" soient bien installés sur votre client distant :

| root@ machine_cliente                                                    | _ssh:/> <b>IsIp</b> | p -l grep oper | nssh sort -u                 |  |  |
|--------------------------------------------------------------------------|---------------------|----------------|------------------------------|--|--|
| openssh.base.client                                                      | 3.4.0.0             | VALIDE         | Open Secure Shell Commands   |  |  |
| openssh.base.server                                                      | 3.4.0.0             | VALIDE         | Open Secure Shell Server     |  |  |
| openssh.license                                                          | 3.4.0.0             | VALIDE         | Open Secure Shell License    |  |  |
| openssh.man.en_US                                                        | 3.4.0.0             | VALIDE         | Open Secure Shell            |  |  |
| openssh.msg.en_US                                                        | 3.4.0.0             | VALIDE         | Open Secure Shell Messages – |  |  |
| root@ machine_cliente_ssh:/> <b>rpm –qa grep ssl</b><br>openssl-0.9.6g-3 |                     |                |                              |  |  |

- Si ces produits ne sont pas installés, vous pouvez les obtenirs sur les supports suivants :
  - O **Openssl** : http://www6.software.ibm.com/dl/aixtbx/aixtbx-p/ ou sur le CD-ROM : *AIX toolbox for Linux applications*
  - O **Openssh**: http://oss.software.ibm.com/developerworks/projects/opensshi ou sur le CD-ROM : *AIX 5L for Power version 5.1 Bonus Pack* (depuis Avril 2002)

#### Génération des clefs privées et publiques

root@ machine\_cliente\_ssh:/.ssh > mkdir \$HOME/.ssh root@ machine\_cliente\_ssh:/.ssh > cd \$HOME/.ssh root@ machine\_cliente\_ssh:/.ssh > ssh-keygen -t rsa -N '' Generating public/private rsa key pair. Enter file in which to save the key (//.ssh/id\_rsa): machine\_cliente\_ssh Your identification has been saved in machine\_cliente\_ssh. Your public key has been saved in machine\_cliente\_ssh.pub. The key fingerprint is: 5f:21:cb:f4:ef:e1:69:a9:36:a9:0c:b0:be:f9:a6:53 root@ machine\_cliente\_ssh

## Remarque : IBM recommande d'utiliser la méthode "ssh" plutôt que le "rexec" car ce dernier fait transiter, sur le réseau, les mots de passe en clair.

| root@ machine_cliente_ssh:/.ssh > scp ./ machine_cliente_ssh.pub hscroot@hmc:»/home/<br>hscroot/.ssh/ machine_cliente_ssh_identity.pub»<br>hscroot@hmc's password:<br>machine_cliente_ssh.pub 100%  *********************************** | 5 |
|----------------------------------------------------------------------------------------------------|---|
| root@ machine_cliente_ssh:/.ssh > <b>ssh hscroot@hmc "cat /home/hscroot/.ssh/</b><br>machine_cliente_ssh_identity.pub >> authorized_keys"                                                                                               |   |
| root@ machine_cliente_ssh:/.ssh > <b>ssh hscroot@hmc " rm /home/hscroot/.ssh/</b><br><b>machine_cliente_ssh_identity.pub"</b><br>root@ machine_cliente_ssh:/.ssh>                                                                       |   |

Lors de cette commande, le mot de passe **ne doit pas** vous être demandé ; si c'était le cas, refaites la procédure.

### Les commandes "en ligne"

• Pour obtenir la version de la HMC passez, la commande suivante :

[hscroot@hmc]\$ **/opt/hsc/bin/hsc version** Release: 3 Version: 2.1 HMC Build level 20030506.1

### Système(s) géré(s) par la HMC

Le *"managed system"* correspond à votre machine *pSeries* ; il est référencé, lors de l'initialisation, par son type et son numéro de série.

# Trucs et Astuces

• La commande suivante vous permet d'obtenir le nom du "managed systems" :

[hscroot@hmc]\$ **/opt/hsc/bin/query\_cecs** Managed Systems : \_\_\_\_\_\_\_ P630\_SYSTEM

• L'état du CEC est visualisable de la façon suivante :

 sp2cws:/> /opt/hsc/bin/get\_cec\_state -m P630\_SYSTEM

 P630\_SYSTEM is in State Ready.
 →
 Le système est Sous Tension

 P630\_SYSTEM is in State No Connection.
 →
 Le système est Hors Tension

### Les partitions d'un "Managed System"

• Pour visualiser les partitions de votre machine, passez la commande suivante :

### Mode de fonctionnement : "LPAR" ou "FullSystemPartition"

• Deux commandes vous permettent de connaître le mode de fonctionnement du système :

[hscroot@hmc]\$ **/opt/hsc/bin/get\_cec\_mode -m P630\_SYSTEM** P630\_SYSTEM is in Partition (ou Full System Partition)

ou

[hscroot@hmc]\$ hmc /opt/hsc/bin/get\_op\_panel -m P630\_SYSTEM LPAR...

### **Informations sur les Profils**

• Les profils définis pour chaque partition sont visualisés par les commandes suivantes :

[hscroot@hmc]**\$ /opt/hsc/bin/query\_profile\_names -m P630\_SYSTEM -p FullSystemPartition** Partition Profiles :

PowerOnDiagnosticDefaultBootListProfile PowerOnSMSProfile PowerOnNormalProfile PowerOnOpenFirmwareOKPromptProfile PowerOnDiagnosticStoredBootListProfile

### Informations sur les processeurs

• Voyons maintenant comment obtenir des informations sur la répartition des processeurs à travers les différentes partitions et quelles en sont les caractéristiques. Passons les commandes suivantes :

| [hscr                                                                     | oot@h                | mc ]\$          | /opt/h                      | sc/bin                                                    | /Ishwres -m P630_SYS       | ГЕМ-r c                                        | pu                                |  |
|---------------------------------------------------------------------------|----------------------|-----------------|-----------------------------|-----------------------------------------------------------|----------------------------|------------------------------------------------|-----------------------------------|--|
| id                                                                        | Status               | Status          |                             |                                                           | partition                  |                                                | assigned_to                       |  |
| 0                                                                         | Config               | gured b         | by Syste                    | em                                                        | 001*7028-6C4*656242A lpar1 |                                                | -                                 |  |
| 25                                                                        | Config               | gured b         | ured by System              |                                                           | 003*7028-6C4*656242A       | lpar2                                          |                                   |  |
| 1                                                                         | Config               | gured by System |                             | em                                                        | 001*7028-6C4*656242A       | lpar1                                          |                                   |  |
| 24                                                                        | 4 Configured by User |                 | 003*7028-6C4*656242A lpar2  |                                                           |                            |                                                |                                   |  |
| [hscroot@hmc]\$ <b>/opt/hsc/bin/</b><br>allocated free max min<br>2 0 2 2 |                      |                 | <b>sc/bin</b> /<br>min<br>2 | /Ishwres -m P630_SYS<br>partition<br>001*7028-6C4*656242A | ГЕМ -р<br>Ipar1            | <b>Ipar1 -r cpu</b><br>partition_name<br>Ipar1 | assigned_to system<br>P630_SYSTEM |  |

Cette dernière commande nous informe que la partition "lpar1" utilise pleinement les processeurs mis à sa disposition, puisque la valeur "*free*" est à "0" et que la valeur "*allocated*" est égale au "*maximum*".

### Informations sur la Mémoire

• Informations liées à l'utilisation de la mémoire totale du "Managed System" :

| [hscroot@hmc ]\$ <b>/opt/hsc/bin/Ishwres -m P630_SYSTEM -r mem</b> |            |                      |             |  |
|--------------------------------------------------------------------|------------|----------------------|-------------|--|
| allocated                                                          | page_table | partition            | assigned_to |  |
| 6272                                                               | 128        | 001*7028-6C4*656242A | lpar1       |  |
| 6272                                                               | 128        | 003*7028-6C4*656242A | lpar2       |  |

Les informations sur la mémoire, avec les valeurs minimales, maximales et allouées par rapport à une partition donnée, sont obtenues par la commande ci-dessous.
 Remarque : La taille correspondant au champ *"allocated"* est fonction de la *"Imb\_size"* selon la formule : Taille (en Mo) = allocated X Imb\_size

(le lmb\_size correspond à un segment de 256 Mo)

| [hscroot@hmc ]\$ /opt/hsc/bin/lshwres -m P630_SYSTEM -r mem -p lpar1 |      |          |     |     |                      |             |                |
|----------------------------------------------------------------------|------|----------|-----|-----|----------------------|-------------|----------------|
| allocated                                                            | free | lmb_size | max | min | partition            | system      | partition_name |
| 24                                                                   | 1    | 256      | 24  | 24  | 001*7028-6C4*656242A | P630_SYSTEM | lpar1          |

### Informations sur les "I/O Slots"

• Liste complète des "I/O slots" présents sur le "Managed System" :

| [hscroot@hmc ]\$ <b>/opt/hsc/bin/lshwres -m P630_SYSTEM -r slot</b> |         |                          |                      |             |
|---------------------------------------------------------------------|---------|--------------------------|----------------------|-------------|
| drawer id                                                           | slot_id | slot_type                | partition            | assigned_to |
| 7028-6C4*656242A                                                    | 6       | Ethernet controller      | 001*7028-6C4*656242A | lpar1       |
| 7028-6C4*656242A                                                    | 1       | Ethernet controller      | 001*7028-6C4*656242A | lpar1       |
| 7028-6C4*656242A                                                    | 7       | SCSI bus controller      | 001*7028-6C4*656242A | lpar1       |
| 7028-6C4*656242A                                                    | 2       | Ethernet controller      | 001*7028-6C4*656242A | lpar1       |
| 7028-6C4*656242A                                                    | 8       | Ethernet controller      | 003*7028-6C4*656242A | lpar2       |
| 7028-6C4*656242A                                                    | 3       | Fibre Channel Serial Bus | 003*7028-6C4*656242A | lpar2       |
| 7028-6C4*656242A                                                    | 4       | Fibre Channel Serial Bus | 003*7028-6C4*656242A | lpar2       |
| 7028-6C4*656242A                                                    | 5       | SA bridge                | 001*7028-6C4*656242A | lpar1       |

• Liste complète des "I/O slots" présents sur une partition donnée :

| [hscroot@hmc ]\$ | 6 /opt/hsc/bin/ | lshwres -m P63 | 0_SYSTEM -r s | slot -p lpar1 |
|------------------|-----------------|----------------|---------------|---------------|
|                  |                 |                |               |               |

| drawer_id        | pci_bus | phys_loc   | slot_id | slot_type           | partition            | partition_name |
|------------------|---------|------------|---------|---------------------|----------------------|----------------|
| 7028-6C4*656242A | 128     | U0.1-P1/E2 | 6       | Ethernet controller | 001*7028-6C4*656242A | lpar1          |
| 7028-6C4*656242A | 128     | U0.1-P2-I1 | 1       | Ethernet controller | 001*7028-6C4*656242A | lpar1          |
| 7028-6C4*656242A | 128     | U0.1-P2-I2 | 2       | Ethernet controller | 001*7028-6C4*656242A | lpar1          |
| 7028-6C4*656242A | 128     | U0.1-P2/Z1 | 7       | SCSI bus controller | 001*7028-6C4*656242A | lpar1          |

## Mise en garde

Pour les *"remote commands"* ainsi que pour le DLPAR *(Dynamic Logical Partitioning)*, il est PRIMORDIAL qu'en terme de **résolution des noms** la HMC et les partitions soient cohérentes entre-elles.

## **Bibliographie**

Vous trouverez plus de détails sur les commandes décrites précédemment dans les ouvrages suivants :

| 0 | SA38-0590-02 -          | IBM Hardware Management Console for pSeries Installation and Operations Guide                                               |
|---|-------------------------|----------------------------------------------------------------------------------------------------|
| 0 | SA38-0603-02 -          | Hardware Management Console for pSeries Maintenance Guide                                                                   |
| 0 | SG24-7038-00 -          | Effective System Management Using the IBM Hardware Management Console for pSeries                                           |
| 0 | Le <i>Redbook</i> dispo | nible sur l'URL :       http://www.redbooks.ibm.com         The Complete Partitioning Guide for IBM eserver pSeries Servers |
|   |                         | $\wedge$                                                                                                    |